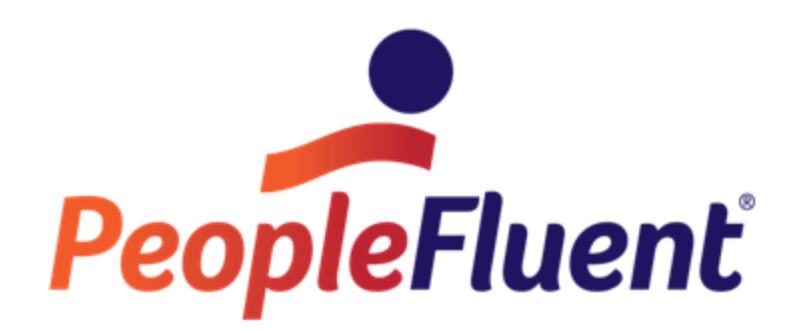

## **OrgPublisher Upgrade Considerations**

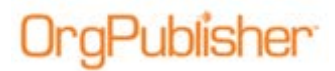

## **Table of Contents**

Upgrading from OrgPublisher Versions 8 through 11 ...... 3

Copyright 2015, PeopleFluent. All rights reserved. Proprietary and confidential.

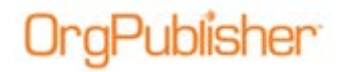

## Upgrading from OrgPublisher Versions 8 through 11

The following information is provided to assist in planning the upgrade activity for OrgPublisher 11 if you are currently using older versions of OrgPublisher.

**Note:** When using the OrgPublisher SAP connector the SAP 6.1 connector is required.

**Note:** In addition, if you plan to publish cross browser charts using Microsoft® Silverlight, please see detailed information on the OrgPublisher Silverlight system requirements and Internet environmental settings in the *OrgPublisher Executive and Silverlight Server Configuration* document.

| If you                                                                                                    | In Version 11.9 you need to                                                                | Because                                                                                                    |
|----------------------------------------------------------------------------------------------------|--------------------------------------------------------------------------------------------|----------------------------------------------------------------------------------------------------|
| Are using OrgPublisher<br>11.9 to view charts with<br>HTML5 and are working<br>on a Web server:                      | You must install Windows 2006,<br>Windows 2008, Windows 2008R2, or<br>Windows 2012 server. | Windows 2003 server is<br>not compatible with<br>HTML5.                                                                                          |
| If you                                                                                                    | In Version 11.8 you need to                                                                | Because                                                                                                    |
| Are using OrgPublisher<br>Version 8 through 11.7<br>on a Windows 2003<br>server or locally on a<br>Windows 7 system: | Install the 32-bit<br><b>OP_Supplemental_x86.exe</b> in the<br>OrgPub11 folder.            | The default<br>OrgPublisher installation<br>includes the 64-bit<br>supplemental (for<br>Silverlight and<br>OrgPublisher Executive<br>publishing) |
| Are using OrgPublisher<br>Version 8 through 11<br>without Web Based<br>Administration:                               | Use <b>Add/Remove Programs</b> to uninstall the OrgPublisher application.                  | It removes the earlier<br>versions. (Multiple<br>versions on your<br>machine can cause<br>confusion with PluginX<br>versions.)                   |
| Using Web Based<br>Administration:                                                                                   | 1. Stop the Web service.                                                                   | The new version of the <b>remoteserver.dll</b> file needs to be installed.                                                                       |
|                                                                                                    | 2. Uninstall older version using<br>Add/Remove Programs                                    |                                                                                                    |
|                                                                                                    | 3. Delete the <b>remoteserver.dll</b> file.                                                |                                                                                                    |
|                                                                                                    | 4. Install OP11.                                                                           |                                                                                                    |

Copyright 2015, PeopleFluent. All rights reserved. Proprietary and confidential.

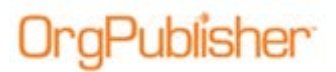

| If you                                                                       | In Version 11.9 you need to                                                                                                    | Because                                                            |
|------------------------------------------------------------------------------|----------------------------------------------------------------------------------------------------|--------------------------------------------------------------------|
|                                                                              | 5. Start the Web service.                                                                                                    |                                                                    |
| Are currently publishing<br>ECharts with an older<br>version of OrgPublisher | <ol> <li>Stop the Web service.</li> <li>Delete the dll file(s) for your<br/>EChart(s) both Rich and Thin<br/>Client. (These are files located in<br/>your Publishedcharts folder and<br/>they are named for each EChart<br/>you published.)</li> <li>Start the Web service.</li> </ol> | The <b>dll</b> file will not be<br>overwritten if it is in<br>use. |

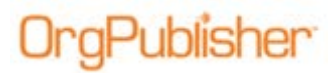

| lf you                                                                                                    | In Version 11.9 you need to                                                                                                    | Because                                                                                                    |
|----------------------------------------------------------------------------------------------------|----------------------------------------------------------------------------------------------------|----------------------------------------------------------------------------------------------------|
| Published as<br>OrgPublisher PluginX and<br>customized the HTML<br>page for any reason.                                                                                                    | Copy and paste the following URL to<br>your browser to download the v11<br>cabinet file from our Website:<br>http://www.aquire.com/customers/su<br>pport/pluginX and select the option to<br>download the OrgPublisher 11<br>Cabinet file.                               | The cabinet file must be<br>updated to utilize<br>OrgPublisher 11<br>features.<br><b>Tip:</b> A feature in the<br>Publishing Wizard<br>allows you to create an<br>OrgPublisher PluginX<br>definition that will not<br>overwrite the .js file<br>each time you publish.<br>This will preserve any<br>changes made to your<br>file. |
| <b>OR</b><br>Deployed the PluginX<br>component (cabinet file)<br>from your company<br>server.                                                                                                    | Edit the <b>.js</b> file with Notepad.<br>Note: If you are an administrator and<br>are publishing an English only chart,<br>you can enable the "Overwrite HTM<br>and JS files" option in the Publishing<br>Wizard so that the codebase<br>statement gets updated.        |                                                                                                    |
| If you have users who<br>are not administrators<br>on their own PCs and<br>cannot install plugins,<br>you can request .MSI<br>from our <u>Support team</u> .<br>MSI files can be used to<br>"push out" the plugins to<br>locked-down PCs using<br>standard programs like<br>SMS. | Modify the codebase statement to<br>reflect your path:<br>For https, use:<br>codebase=https://www.Aquire.c<br>om/codebase118/OrgPubX.cab#<br>Version=11,8,3500,1<br>For http, use:<br>codebase=http://www.Aquire.co<br>m/codebase118/OrgPubX.cab#V<br>ersion=11,8,3500,1 |                                                                                                    |

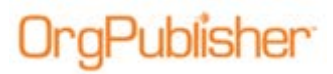

| If you                                                                                                    | In Version 11.9 you need to                                                                                                    | Because                                                                                                    |
|----------------------------------------------------------------------------------------------------|----------------------------------------------------------------------------------------------------|----------------------------------------------------------------------------------------------------|
| Have automated<br>scheduled publishing.                                                                                                    | Delete and recreate the scheduled<br>jobs either using Microsoft task<br>scheduler (for EChart batch files) or<br>in the publishing definition in<br>OrgPublisher.<br>Alternatively, you can modify the<br>.BAT file or the scheduled task job to<br>point to the correct OrgPublisher<br>install folder's <b>orgpub32.exe</b> .<br>Or, if you have PluginX automated,<br>you can modify the Run command in<br>the Task Scheduler job to open new,<br>current <b>OrgPub32.exe</b> . | It updates the<br>scheduled job to open<br>OrgPublisher from the<br>new version path.                                                                                                    |
| Used a default template.                                                                                                    | <ol> <li>Start OrgPublisher 11. Select File</li> <li>Set template as default.</li> <li>Locate the default.otm file. (By<br/>default, OrgPublisher is installed in<br/>Program Files/OrgPubX, (X is your<br/>old version number.)</li> <li>Copy the default.otm file from that<br/>folder into the V11 folder.</li> </ol>                                                                                                    | OrgPublisher 11 is (by<br>default) installed in a<br>separate directory;<br>copying default.otm will<br>preserve your chart<br>formatting information.                                                                                    |
| Would like to use the<br><b>Multiple Reports</b><br>feature.<br>Would like to use the<br><b>Compare two charts</b><br>feature<br>You may have done this<br>during previous<br>upgrades or you may not<br>be using these features. | Make sure <b>field 5</b> of the input file,<br>the ID field, is a unique identifier for<br>the employee.<br>Make sure you designate a data field<br>with a unique ID as "Position ID" (if<br>using ODBC mapping) or Field 17 if<br>using a .csv file.                                                                                                    | This field is used to tie<br>all records for an<br>employee together.<br>If you have person- to-<br>person reporting you<br>can use field 5 to<br>compare charts, but if<br>you want to track<br>movement of positions,<br>use PositionID |
| Created <b>My groups</b> in a<br>published<br>PluginX/EChart.<br>You may have done this<br>during previous                                                                                                    | <ol> <li>Before publishing the new charts,<br/>instruct your users to export their<br/>My groups groups using the<br/>Export Groups function.</li> <li>Republish your charts.</li> </ol>                                                                                                    | The <b>My groups</b><br>definitions are stored in<br>a different registry key.                                                                                                    |

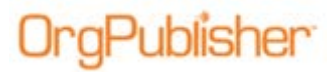

| If you                                           | In Version 11.9 you need to                                                   | Because |
|--------------------------------------------------|-------------------------------------------------------------------------------|---------|
| upgrades or you may not be using these features. | 3. Instruct your users to import the groups using the Import Groups function. |         |
|                                                  | You are done.                                                                 |         |